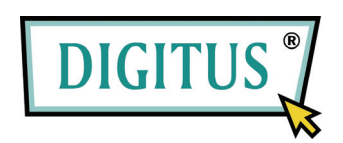

## **CONVERTIDOR DE SEÑAL**

## **USB A PUERTO EN SERIE**

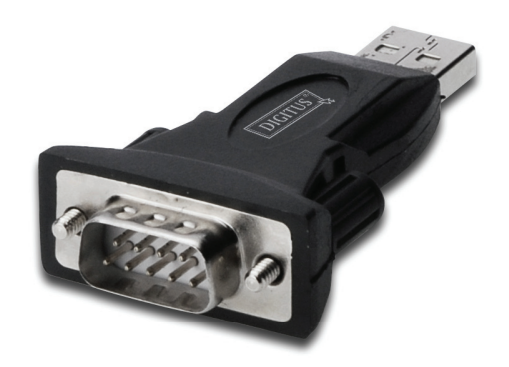

# Guía de instalación rápida

(DA-70146-BA)

### Bienvenido al uso de nuestro producto

Paso 1: Introduzca el CD del controlador de este producto en el lector CD-ROM

Paso 2: Conecte el dispositivo a un puerto USB libre de su PC, y la aparecerá en pantalla el existente de instalación de nuevo hardware, por favor siga de referencia las imágenes siguientes:

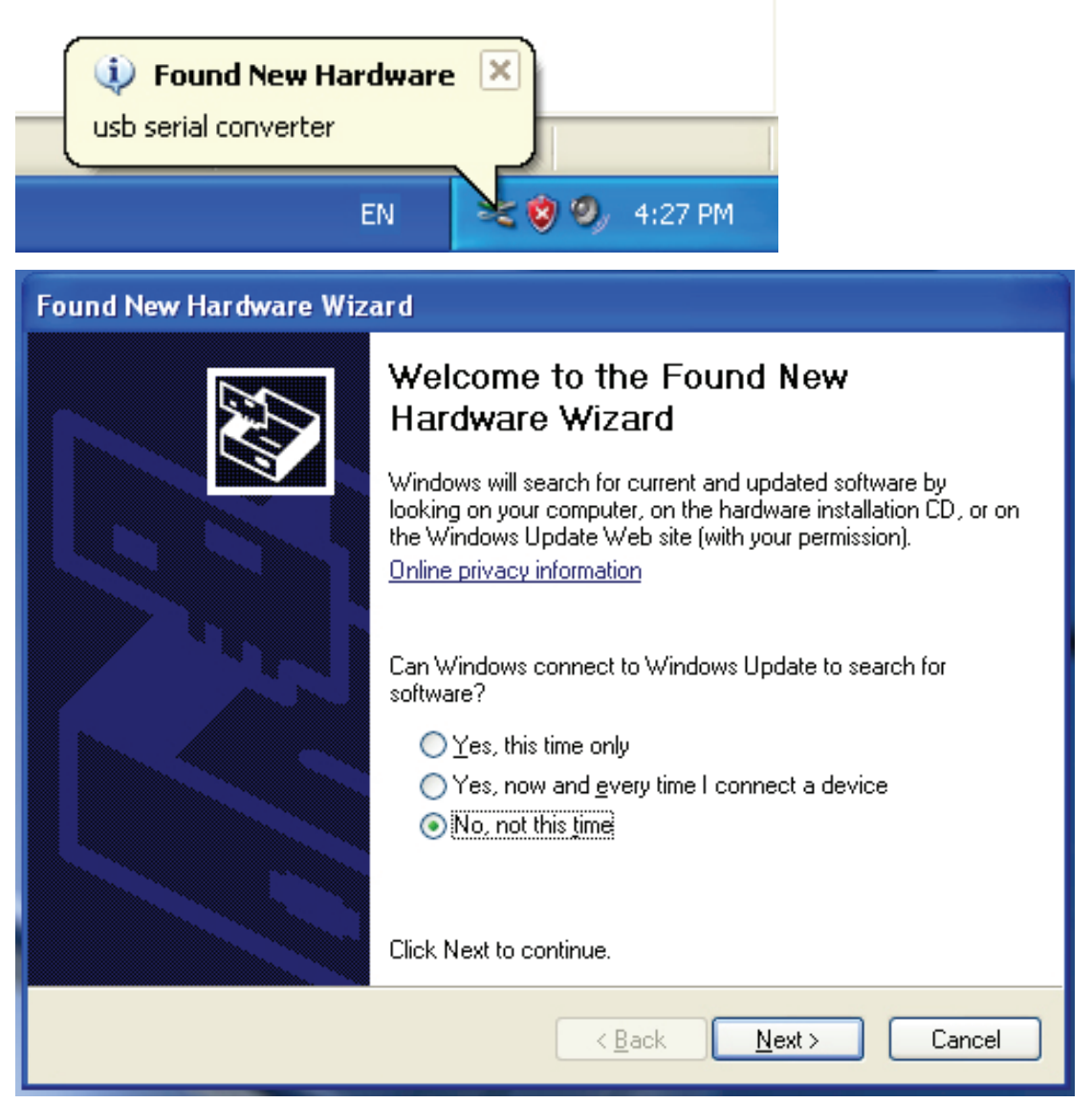

Paso 3: Seleccione "No, no this time" (No, esta vez no), haga 'clic' en "Next" (Siguiente) para continuar.

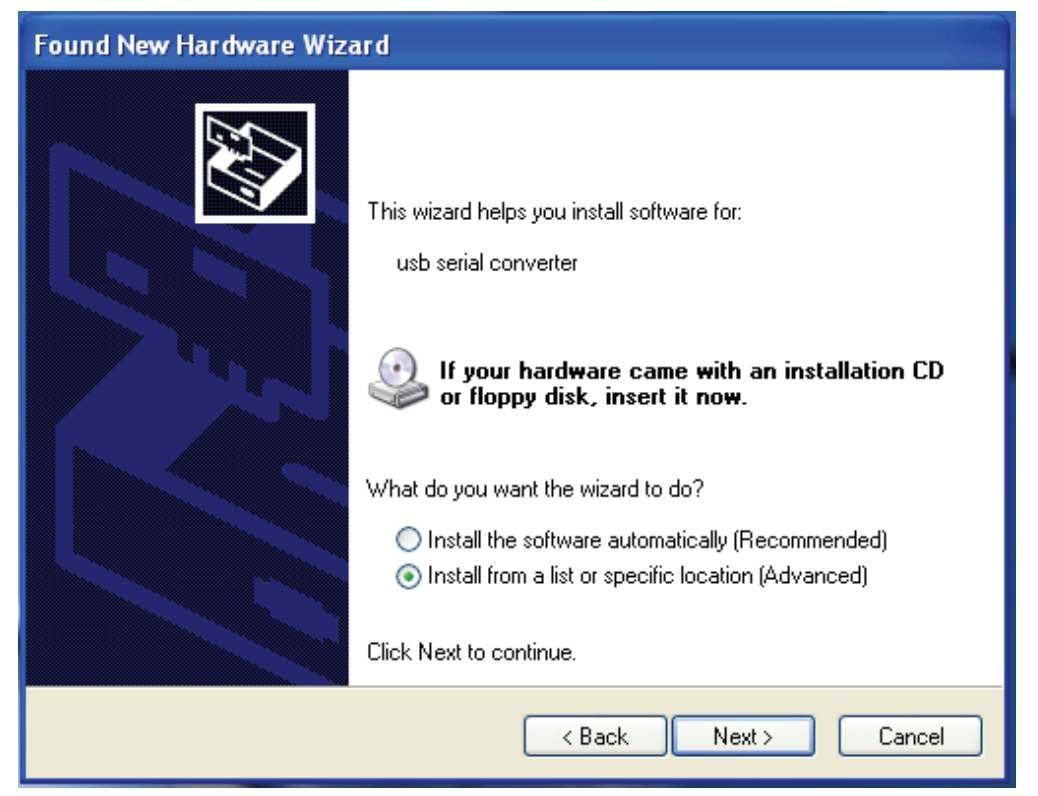

Paso 4: Seleccione "Install from a list or specific location(Advanced)" (Instalar el software seleccionando manualmente de una lista(Avanzado)),y haga 'clic' en "Next" (Siguiente) para continuar).

| Found New Hardware Wizard                                                                                                    |
|----------------------------------------------------------------------------------------------------|
| Please choose your search and installation options.                                                                                                    |
| <ul> <li>Search for the best driver in these locations.</li> <li>Use the check boxes below to limit or expand the default search, which includes local</li> </ul> |
| paths and removable media. The best driver found will be installed.  Search removable media (floppy, CD-ROM)                                                      |
| Include this location in the search:                                                                                                    |
| Don't search. I will choose the driver to install.                                                                                                    |
| Choose this option to select the device driver from a list. Windows does not guarantee that the driver you choose will be the best match for your hardware.       |
|                                                                                                    |
| < Back Next > Cancel                                                                                                    |

Paso 5: Seleccione "Search removable media (floppy, CD-ROM...)" (Buscar en dispositivo extraíble (floppy, CD-ROM...), haga 'clic' en "Next" (Siguiente) para continuar.

| Found New Hardware Wizard             |               |
|---------------------------------------|---------------|
| Please wait while the wizard searches |               |
| usb serial converter                  |               |
|                                       | Kext > Cancel |

Paso 6: Se iniciará la búsqueda automática del controlador en el CD.

| Found New Hardware Wizard                                                          |
|------------------------------------------------------------------------------------|
| Please select the best match for your hardware from the list below.                |
| USB Serial Converter                                                               |
| Description Version Manufacturer Location                                          |
| 😅 USB Serial Converter 2.2.4.0 FTDI i:\usb 2.0 to rs232 converter\w                |
| WUSB Serial Converter 2.2.4.0 FTDI i:\usb 2.0 to rs232 cable\win20                 |
|                                                                                    |
| This driver is digitally signed.<br><u>Tell me why driver signing is important</u> |
| < Back Next > Cancel                                                               |

Paso 7: Encontrará dos tipos de controlador para hardware, uno es para el USB 2.0 TO RS232 Converter, y el otro es para USB 2.0 TO RS232 cable. Por favor, seleccione el controlador correspondiente a su producto y haga 'clic' en "Next" (Siguiente) para continuar.

| Found New I           | Hardware Wizard                           |
|-----------------------|-------------------------------------------|
| Please <del>w</del> a | it while the wizard installs the software |
| Ŷ                     | USB Serial Converter                      |
|                       | Itd2xx.dll       To C:\WINDOWS\syswow64   |
|                       | < Back Next > Cancel                      |

Paso 8: El asistente comienza la instalación y copia los archivos en su sistema

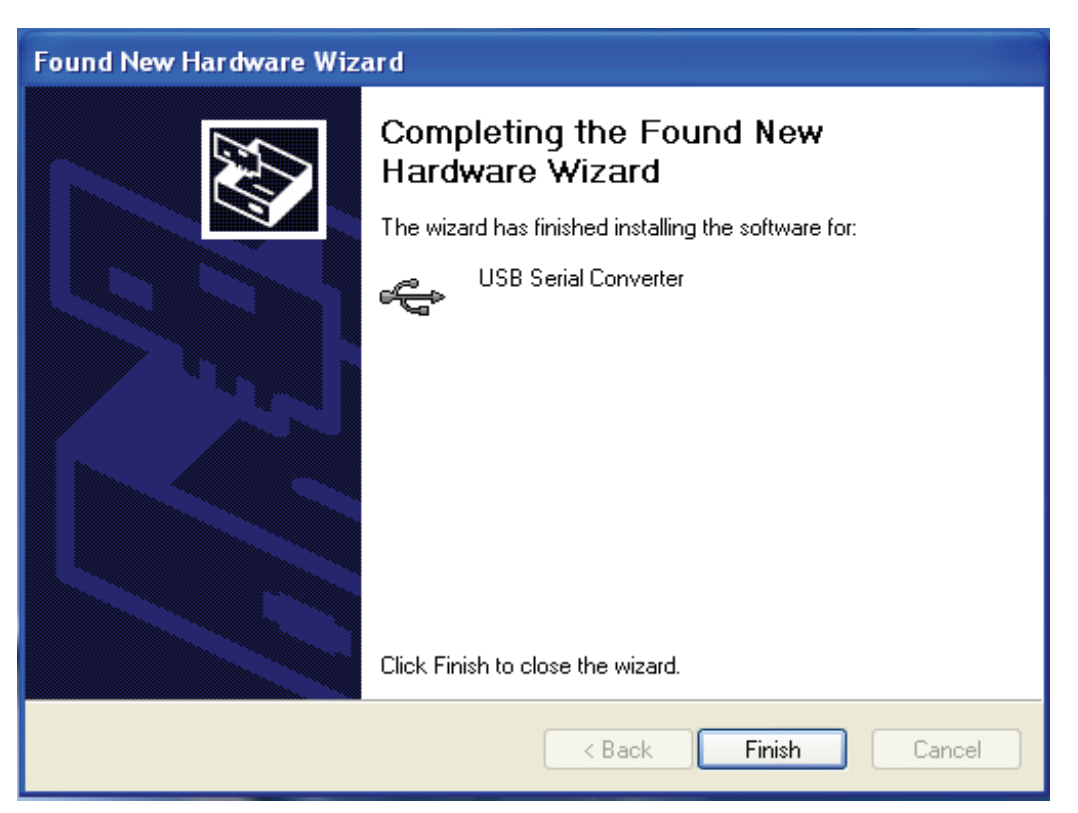

Paso 9: Haga clic en "Finish" (Terminar) para cerrar el asistente.

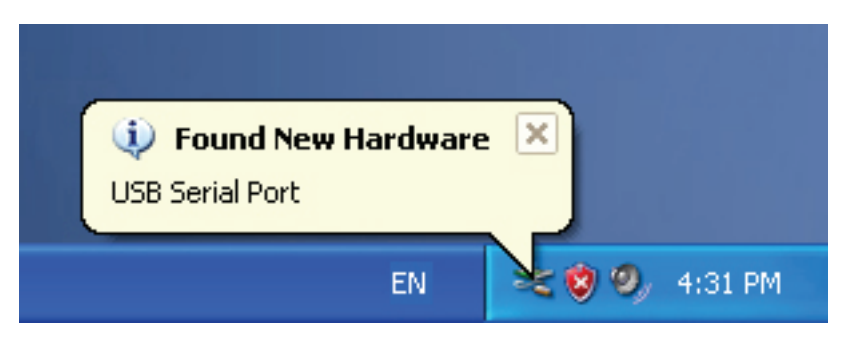

Paso 10: Encuentre el nuevo puerto com.

| Found New Hardware Wizard                                                                                                    |
|----------------------------------------------------------------------------------------------------|
| Welcome to the Found New Lardware Wizard         Windows will search for current and updated software by looking on your computer, on the hardware installation CD, or on the Windows Update Web site (with your permission).         Daline privacy information         Can Windows connect to Windows Update to search for software?         Yes, this time only         Yes, now and every time I connect a device         No, not this time         Citck Next to continue. |
| < Back Next > Cancel                                                                                                    |

Paso 11: Seleccione "No, no this time" (No, esta vez no), haga 'clic' en "Next" (Siguiente) para continuar.

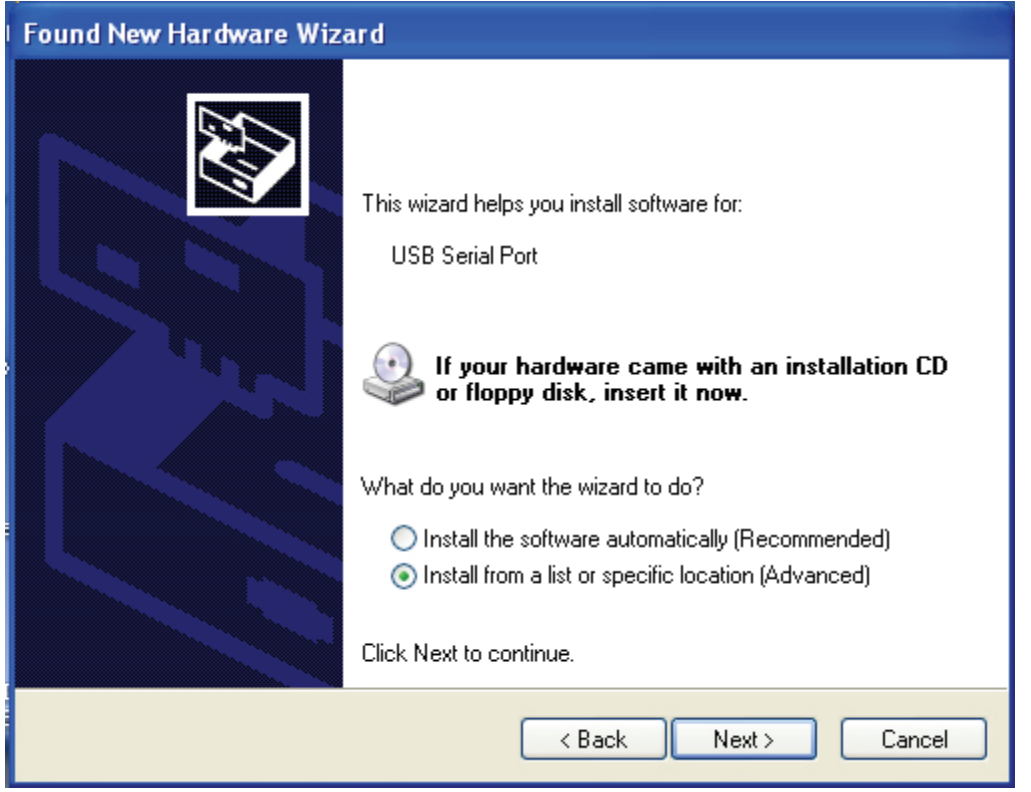

Paso 12: Seleccione "Install from a list or specific location(Advanced)" (Instalar el software seleccionando manualmente de una lista(Avanzado)),y haga 'clic' en "Next" (Siguiente) para continuar).

| Found New Hardware Wizard                                                                                                    |
|----------------------------------------------------------------------------------------------------|
| Please choose your search and installation options.                                                                                                    |
| <ul> <li>Search for the best driver in these locations.</li> </ul>                                                                                             |
| Use the check boxes below to limit or expand the default search, which includes local<br>paths and removable media. The best driver found will be installed.   |
| Search removable media (floppy, CD-ROM)                                                                                                    |
| Include this location in the search:                                                                                                    |
| it'\ Browse                                                                                                    |
| O Don't search. I will choose the driver to install.                                                                                                    |
| Choose this option to select the device driver from a list. Windows does not guarantee that<br>the driver you choose will be the best match for your hardware. |
|                                                                                                    |
| < Back Next > Cancel                                                                                                    |

Paso 13: Seleccione "Search removable media (floppy, CD-ROM...)" (Buscar en dispositivo extraíble (floppy, CD-ROM...), haga 'clic' en "Next" (Siguiente) para continuar.

| Found New Har                                                                                                    | dware Wizard             |
|----------------------------------------------------------------------------------------------------|--------------------------|
| Please wait w                                                                                                    | hile the wizard searches |
| j<br>Presentation and a second second se | SB Serial Port           |
|                                                                                                    | < Back Next > Cancel     |

Paso 14: Se iniciará la búsqueda automática del controlador correspondiente en el CD.

| Found | New Hardware                           | Wizard                        |                           |                               |          |
|-------|----------------------------------------|-------------------------------|---------------------------|-------------------------------|----------|
| Plea  | ase select the bes                     | t match f                     | or your hard <del>w</del> | are from the list below.      |          |
|       | JUSB Serial                            | Port                          |                           |                               |          |
|       | Description                            | Version                       | Manufacturer              | Location                      |          |
|       | USB Serial Port                        | 2.2.4.0                       | FTDI                      | i:\usb 2.0 to rs232 converter | \win200  |
|       | 💱 USB Serial Port                      | 2.2.4.0                       | FTDI                      | i:\usb 2.0 to rs232 cable\win | ∿2000_x; |
|       | <                                      |                               |                           |                               | >        |
|       | This driver is dig<br>Tell me why driv | itally signed<br>er signing i | d.<br>s important         |                               |          |
|       |                                        |                               |                           | < Back Next >                 | Cancel   |

Paso 15: Seleccione el tipo de controlador correspondiente a su producto y haga 'clic' en "Next" (Siguiente) para continuar.

| Found New | Hardware Wizard                      |            |        |        |
|-----------|--------------------------------------|------------|--------|--------|
| Please wa | it while the wizard installs the     | e software |        | E)     |
| Ţ         | USB Serial Port                      |            |        |        |
|           | FTLang.dll<br>To C:\WINDOWS\system32 | 2          |        |        |
|           |                                      | < Back     | Next > | Cancel |

Paso 16: El asistente comienza la instalación y copia los archivos en su sistema

| Found New Hardware Wize | ard                                                                                                    |
|-------------------------|----------------------------------------------------------------------------------------------------|
|                         | Completing the Found New Hardware Wizard   The wizard has finished installing the software for: USB Serial Port Click Finish to close the wizard. |
|                         | < Back Finish Cancel                                                                                                    |

Paso 17: Instalación finalizada, haga clic en "Finish" (Terminar) para cerrar el asistente.

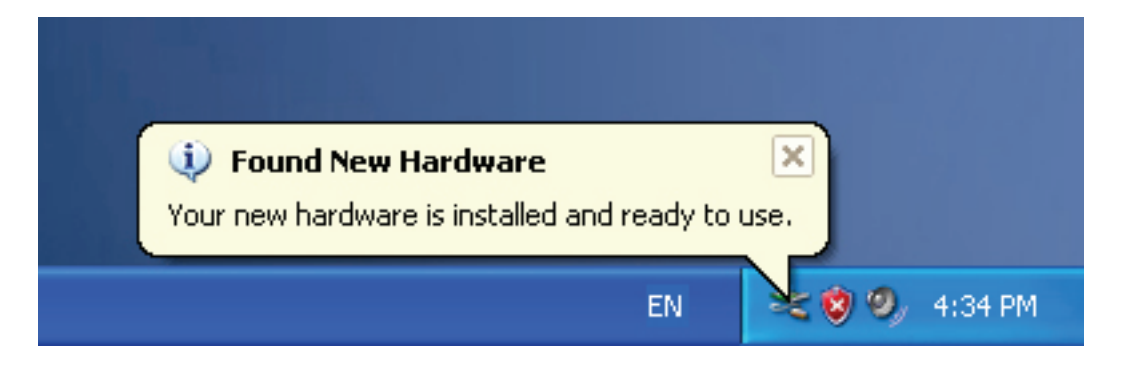

Paso 18: Su nuevo hardware está instalado y listo para usar.

| <i>b</i>  |                          |   |
|-----------|--------------------------|---|
| My Docume | ans                      |   |
|           |                          |   |
| My Comp   | Open                     |   |
|           | Explore                  |   |
|           | Search                   | 1 |
|           | Manage                   |   |
| Mu Nah    | Map Network Drive        |   |
| Place     | Disconnect Network Drive |   |
|           | Create Shortcut          |   |
|           | Delete                   |   |
| Recycle - | Rename                   |   |
|           | Properties               |   |
|           |                          |   |

Paso 19: Si desea verlo, haga 'clic derecho' sobre Mi PC y luego 'clic' sobre 'Propiedades'.

| Syster  | m Restore                                          | Automat                                               | ic Updates 👘                                                       | Remote                               |
|---------|----------------------------------------------------|-------------------------------------------------------|--------------------------------------------------------------------|--------------------------------------|
| General | Compu                                              | iter Name                                             | Hardware                                                           | Advanced                             |
| Device  | Manager                                            |                                                       |                                                                    |                                      |
| ×       | The Device Ma<br>on your compu<br>properties of ar | anager lists all ti<br>iter. Use the De<br>ny device. | he hardware device<br>vice Manager to ch                           | s installed<br>ange the              |
|         |                                                    | (                                                     | Device Ma                                                          | nager                                |
| Drivers |                                                    |                                                       |                                                                    |                                      |
|         | Driving Signing<br>compatible with<br>how Windows  | ) lets you make<br>h Windows, Wir<br>connects to Wi   | sure that installed d<br>ndows Update lets y<br>ndows Update for c | rivers are<br>vou set up<br>Irivers. |
|         | Driver S                                           | digning                                               | Windows U                                                          | pdate                                |
| Hardwa  | re Profiles                                        |                                                       |                                                                    |                                      |
|         | Hardware profi                                     | les provide a w                                       | av for you to set up                                               | and store                            |
| Ð       | different hardw                                    | are configuratio                                      | ins.                                                               |                                      |

Paso 20: Seleccione "Device Manager" (Administrador de dispositivos) en el hardware de la interfaz de Propiedades del sistema, cliquéelo y podrá ver los dispositivos de hardware instalados en su PC, por favor fíjese en la imagen siguiente:

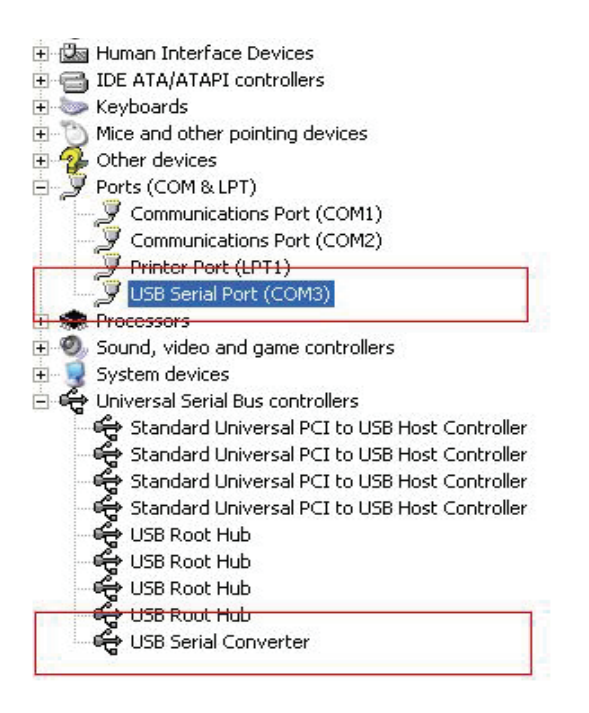

Paso 21: Instalación terminada.

#### **Observaciones:**

Después de la instalación, si puede ver "USB Serial Converter" en el Administrador de dispositivos, pero no puede ver "USB Serial Port (COM3)", por favor continúe con los pasos siguientes.

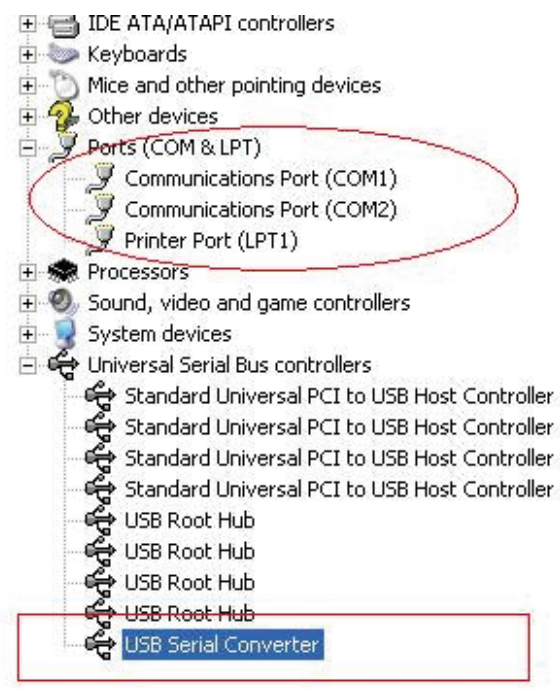

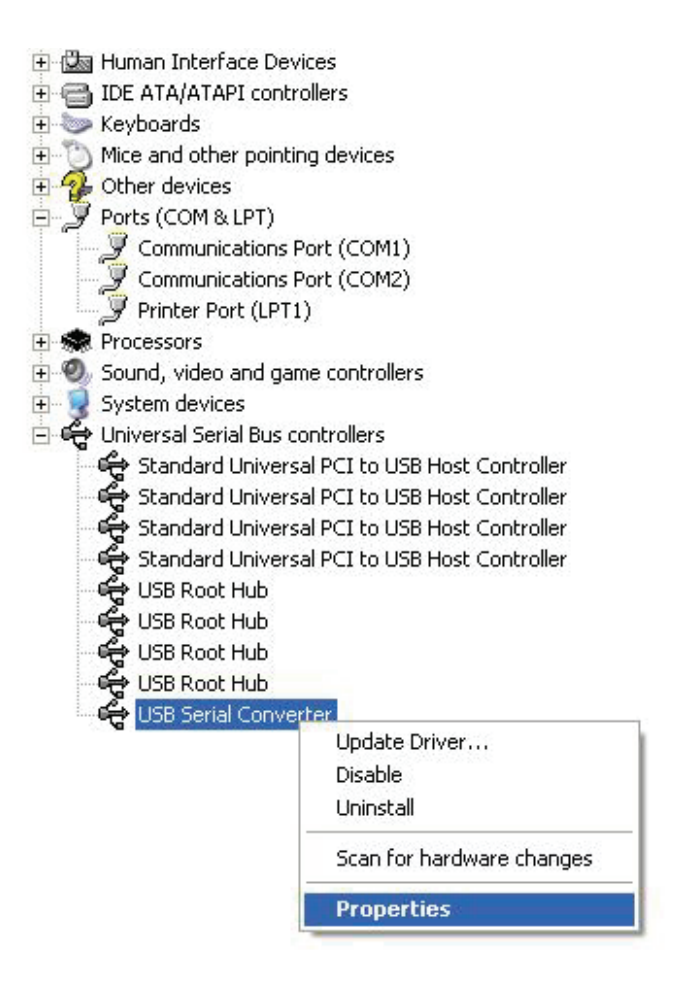

Paso A: Haga 'clic derecho' sobre "USB Serial Converter" y luego haga 'clic' en Propiedades.

| JSB Seri   | al Convert                                            | er Properties                         | ? 🛽                 |
|------------|-------------------------------------------------------|---------------------------------------|---------------------|
| General    | Advanced                                              | Power Management                      | Driver              |
| Con<br>Use | USB Serial<br>figuration<br>these setting<br>Load VCP | Converter<br>is to override normal di | evice configuration |
|            |                                                       | ОК                                    | Cancel Help         |

Paso B: Seleccione "Load VCP" en "Advanced" (Propiedades Avanzadas), y haga 'clic' en "OK" (Aceptar).

Paso C: Saque el dispositivo USB a RS232 de su PC. Conecte el dispositivo a un puerto USB libre de su PC otra vez, ahora estará todo bien, por favor tome de referencia las imágenes siguientes:

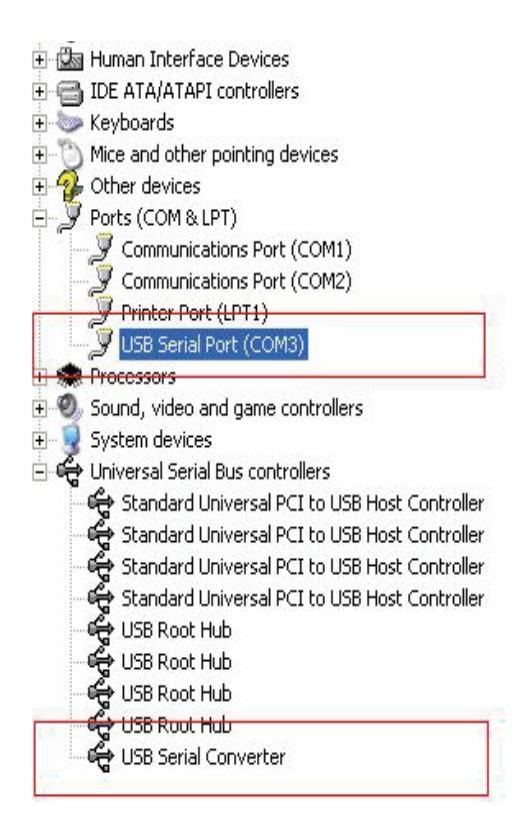

Enhorabuena, la instalación es correcta.

## Desinstalar el controlador

1. Abra la carpeta de controladores de este producto, por favor tome de referencia la imagen siguiente:

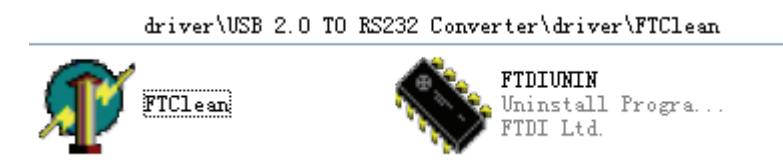

2. Haga 'doble clic' sobre el icono "FTClean.exe", y aparecerá la interfaz siguiente

| 🌾 FTDI Clean Utility V1.0 | - ×          |
|---------------------------|--------------|
| <b>FTDI</b><br>Chip       |              |
| VID (Hex)<br>FTDI         | Clean System |
| PID (Hex)                 | Exit         |
| Status: Ready             |              |

3. Haga 'doble clic' sobre "Clean system", y aparecerá la interfaz siguiente:

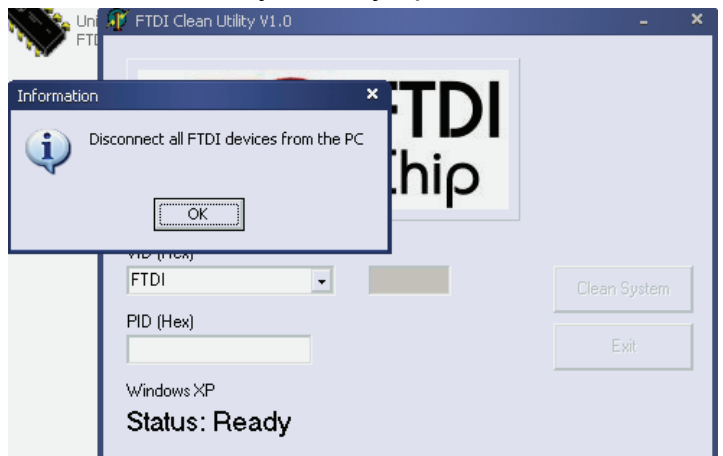

4. Desconecte el dispositivo USB a RS232 del PC, haga 'clic' en "OK" y cuando aparezca la interfaz siguiente haga 'clic' en "Yes".

|                       | e Uni 👷 FTDI Clean Utility V1.0<br>FTI                                              | - ×          |
|-----------------------|-------------------------------------------------------------------------------------|--------------|
| Confirm               | ×                                                                                   |              |
| You are a<br>Do you w | bout to uninstall all FTDI drivers for VID 0x0403 and all PIDs.<br>ant to continue? |              |
|                       | <u>Yes</u> <u>N</u> o                                                               |              |
|                       | FTDI                                                                                | Clean System |
|                       | PID (Hex)                                                                           | Exit         |
|                       | WindowsXP<br>Status: Ready                                                          |              |

5. Por favor, haga 'clic' en "No" para desinstalar el controlador

|         | 🐠 FTDI Clean Utility V1.0                 | - | × |
|---------|-------------------------------------------|---|---|
| Confirm | ×TDI                                      |   |   |
| 2 Do    | you want to cancel driver uninstallation? |   |   |
|         | FTDI                                      |   | 1 |
|         | PID (Hex)                                 |   |   |
|         | Windows XP<br>Status: Ready               |   |   |

6. Cuando haya terminado la desinstalación, haga 'clic' en "Exit" para cerrar la aplicación de desinstalación.

| 🕸 FTDI Clean Utility V1.0                    | _ ×          |
|----------------------------------------------|--------------|
| <b>FTDI</b><br>Chip                          |              |
| VID (Hex)                                    | Clean System |
| PID (Hex)                                    | Exit         |
| Windows XP<br>Status: System clean completed |              |